# Hordozható nyomtató Felhasználói kézikönyv

# B-FP2D-GH30-QM-S B-FP2D-GH50-QM-S

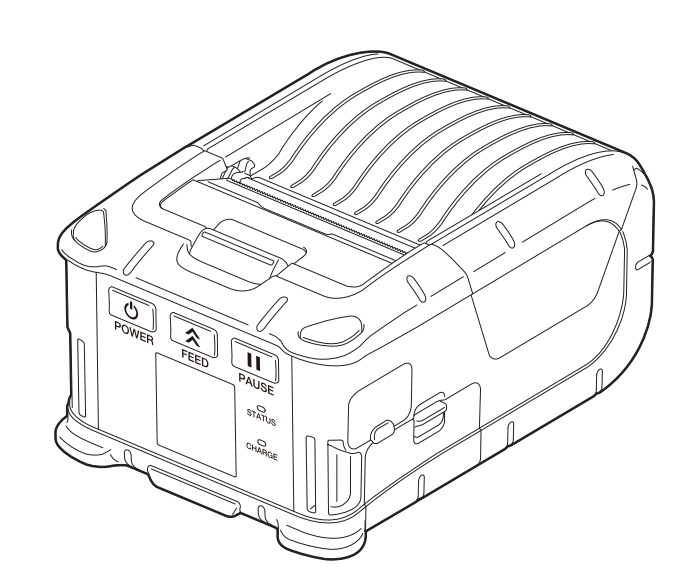

## TARTALOM

| 1. Alkatrésznevek                                  | 2          |
|----------------------------------------------------|------------|
| 2. Tartozékok                                      | 3          |
| 3. A kezelőpanel funkciói                          | 4          |
| 4. Az akkumulátor behelyezése                      | 6          |
| 5. Az akkumulátor eltávolítása                     | 8          |
| 6. Az akkumulátor töltése az opcionális adapterrel | 9          |
| 7. A nyomtatószalag tekercs betöltése 1            | .0         |
| 8. A leválasztó egység használata előtt 1          | 2          |
| A leválasztó görgő elrakása1                       | .4         |
| 9. A tartozékok felszerelése 1                     | .5         |
| Övcsat1                                            | 5          |
| Vállpánt (opció)1                                  | .6         |
| 10. Adatátvitel 1                                  | .7         |
| USB1                                               | 7          |
| Vezeték nélküli1                                   | .8         |
| 11. Napi karbantartás 1                            | .9         |
| Nyomtatófej1                                       | 9          |
| Nyomólap és leválasztó tengely 1                   | .9         |
| Szalagérzékelő ablak és szalagútvonal              | 20         |
| Felso redel es kezelopanel                         | 20         |
| 12. Hibaelhárítás 2                                | 2 <b>1</b> |
| 13. Nyomtató műszaki adatok 2                      | 24         |

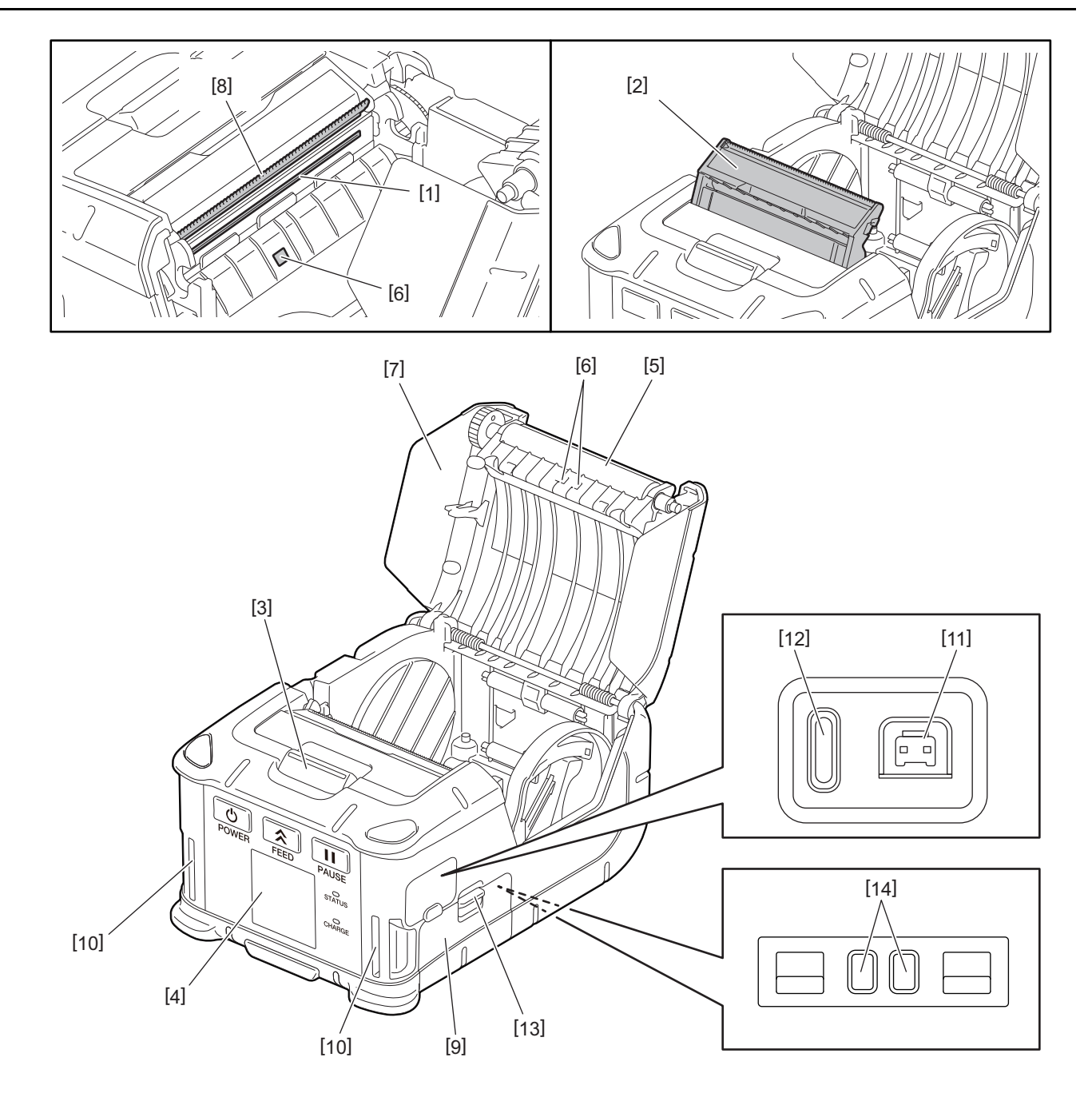

| Szám | Alkatrésznév            | Szá<br>m | Alkatrésznév    |
|------|-------------------------|----------|-----------------|
| 1    | Nyomtatófej             | 11       | DCIN csatlakozó |
| 2    | Leválasztó egység       | 12       | USB port        |
| 3    | Felső fedél nyitógomb   | 13       | Akkumulátor kar |
| 4    | Kezelőpanel             | 14       | Töltő érintkező |
| 5    | Nyomólap                |          |                 |
| 6    | Nyomtatószalag érzékelő |          |                 |
| 7    | Felső fedél             |          |                 |
| 8    | Tépő sáv                |          |                 |
| 9    | Akkumulátorfedél        |          |                 |
| 10   | Pánt nyílás             |          |                 |

## 2. Tartozékok

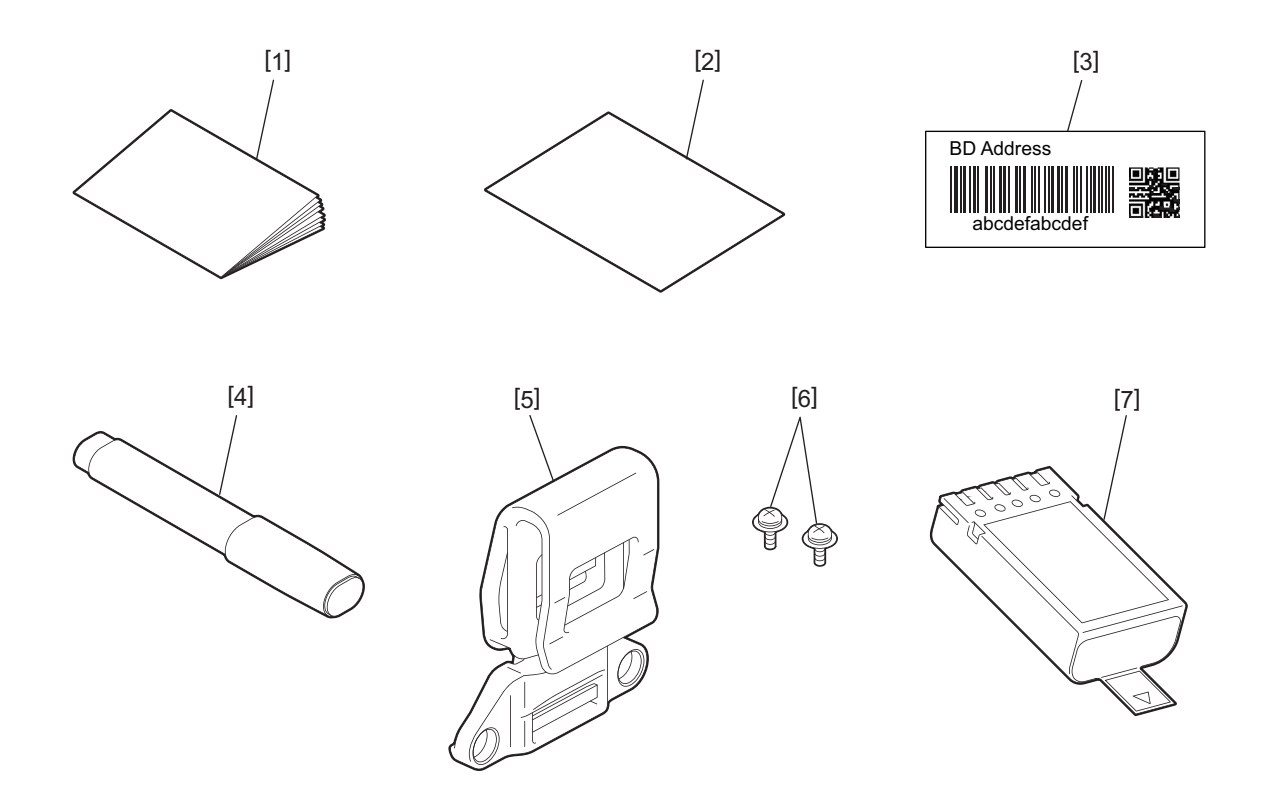

| Szám | Alkatrésznév           | Szá<br>m | Alkatrésznév |
|------|------------------------|----------|--------------|
| 1    | Biztonsági információk | 5        | Övcsat       |
| 2    | QSG                    | 6        | M-3x8 csavar |
| 3    | BD cím címke           | 7        | Akkumulátor  |
| 4    | Nyomtatófej tisztító   |          |              |

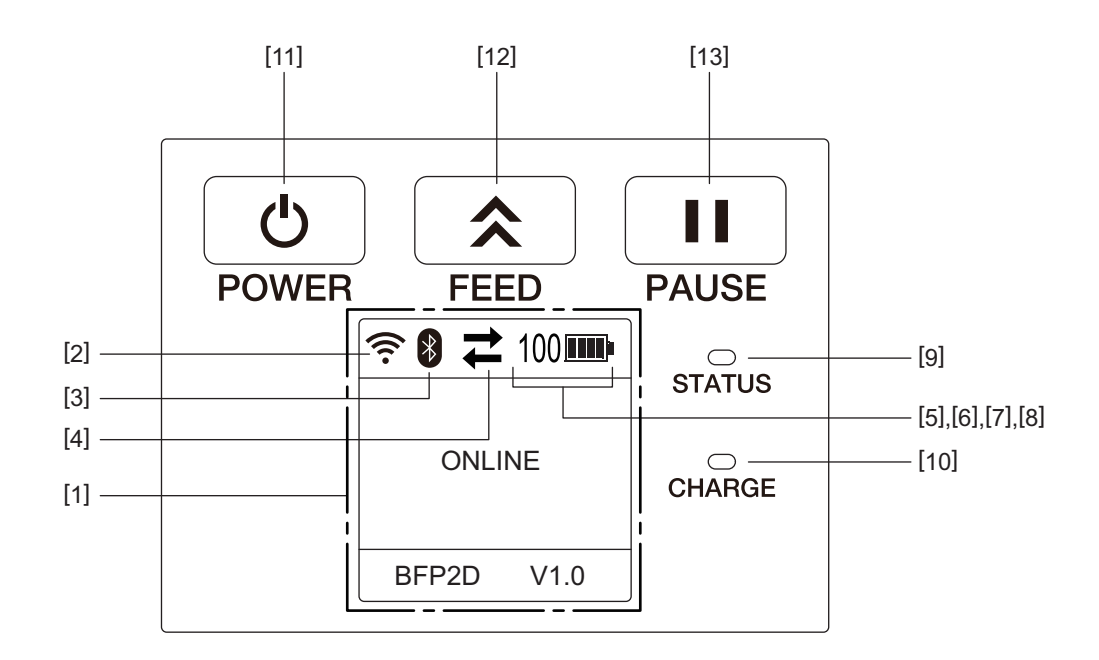

#### Megjegyzés

A kezelőpanelhez ne érjen éles tárggyal, mivel annak felszíne könnyen megsérül.

| Szám | Név/Ikon                               | Funkció                                                                                                    |                                       |                                                                                                    |
|------|----------------------------------------|----------------------------------------------------------------------------------------------------|---------------------------------------|----------------------------------------------------------------------------------------------------|
| [1]  | LCD<br>(Folyadékkristályos<br>kijelző) | Megjeleníti a nyomtató állapo<br>akkumulátorszint stb.<br>A nyomtató állapotának kijel<br>szimbólumokkal történik. |                                       | otát jelző ikonokat, mint a rádiójel erősség,<br>zése alfanumerikus karakterekkel vagy                                                                       |
|      | LCD üzenetkijelző                      | ONLINE [PAUSE] COVER OPEN LBL PRESENT **** WAITING(XXXX)                                                           |                                       | A nyomtató készen áll a gazdaszámítógép által<br>kiadott parancs fogadására.                                                                                 |
|      |                                        |                                                                                                    |                                       | A nyomtató szüneteltetett állapotban van. Amikor a<br>nyomtató nyomtatás közben szüneteltetve van, a<br>még ki nem nyomtatott címkék száma látható.          |
|      |                                        |                                                                                                    |                                       | A felső fedél nyitva van.                                                                                                    |
|      |                                        |                                                                                                    |                                       | A nyomtató várakozik a nyomtatott címke<br>eltávolítására a szalagkimenetről. A "****" jelzi a<br>nem nyomtatott címke mennyiségét.                          |
|      |                                        |                                                                                                    |                                       | A nyomtató várakozik az akkumulátor<br>feszültségének visszaállítására vagy a nyomtatófej,<br>illetve a motor megnövekedett hőmérsékletének<br>csökkenésére. |
| [2]  | WLAN jelerősség                        | (((.                                                                                                    | A WLAN jel erősségét jelzi 5 szinttel |                                                                                                    |
| [3]  | Bluetooth                              | luetooth Bluetooth csatlakoztatva                                                                                  |                                       | Bluetooth csatlakozási állapotot jelzi                                                                                                    |
|      |                                        | *                                                                                                    | Bluetooth nincs<br>csatlakoztatva     |                                                                                                    |

| Szám | Név/Ikon                    | Funkció                                                                                                    |                                             |                                                             |
|------|-----------------------------|----------------------------------------------------------------------------------------------------|---------------------------------------------|-------------------------------------------------------------|
| [4]  | Adatátvitel                 | #                                                                                                    | Adatküldés/-<br>fogadás                     | Az adatátvitel állapotát jelzi                              |
|      |                             | +                                                                                                    | A nyomtató által<br>fogadott adatok         |                                                             |
|      |                             | <b>→</b>                                                                                                    | A<br>gazdaszámítógép<br>re küldött adatok   |                                                             |
| [5]  | Alvás                       | C                                                                                                    | Akkor jelenik meg,<br>van.                  | amikor a nyomtató energiatakarékos üzemmódban               |
| [6]  | Hiba                        | A                                                                                                    | Akkor jelenik meg,                          | ha a nyomtatóban hiba történik.                             |
| [7]  | Akkumulátorszint            | 100                                                                                                    | Az akkumulátor tö                           | ltöttségét jelzi 10 szinttel és százalékosan                |
| [8]  | Alkatrészfigyelmeztet<br>és | -                                                                                                    | Nyomólemez<br>görgő közel<br>figyelmeztetés | Jelzi, hogy a nyomólemez görgőt hamarosan<br>cserélni kell. |
|      |                             | Q                                                                                                    | Nyomólemez<br>görgő<br>figyelmeztetés       | Jelzi, hogy a nyomólemez görgőt cserélni kell.              |
|      |                             | ī                                                                                                    | Hőnyomtatófej<br>közel<br>figyelmeztetés    | Jelzi, hogy a hőnyomtatófejet hamarosan cserélni<br>kell.   |
|      |                             | ĪŌ                                                                                                    | Hőnyomtatófej<br>figyelmeztetés             | Jelzi, hogy a hőnyomtatófejet cserélni kell.                |
| [9]  | STATUS jelzőfény            | Kék, piros, lila vagy sárga színnel világítva vagy villogva jelzi a nyomtató állapotát                                                                                                    |                                             |                                                             |
|      |                             | Folyamatos kék: Normál állapot                                                                                                    |                                             |                                                             |
|      |                             | Folyamatos lila: Alacsony akkumulátor szint figyelmeztetés (működőképes)                                                                                                    |                                             |                                                             |
|      |                             | <ul> <li>Folyamatos piros: Alacsony akkumulatorszint</li> <li>Villogó kók: Kommunikáció vagy belső feldelgezés van felvamatban illetve egy</li> </ul>                                                        |                                             |                                                             |
|      |                             | <ul> <li>villogo kek: Nommunikacio vagy belso reidolgozas van rolyamatban, illetve egy<br/>nyomtatott címke várakozik az eltávolításra</li> </ul>                                                            |                                             |                                                             |
|      |                             | <ul> <li>Villogé</li> </ul>                                                                                                    | piros: Hibaállapot                          |                                                             |
| [10] | CHARGE jelzőfény            | Sárga színnel világít, amikor az akkumulátor töltés alatt áll, és kialszik, amikor az akkumulátor töltés e befejeződött                                                                                      |                                             |                                                             |
| [11] | [POWER] gomb                | A nyomtató be- és kikapcsolására szolgál                                                                                                    |                                             |                                                             |
|      |                             | <b>A nyomtató bekapcsolása</b><br>Amikor a nyomtató ki van kapcsolva, tartsa néhány másodpercig nyomva a<br>[POWER] gombot. Amikor az LCD kijelzőn megjelenik az "ONLINE" felirat, a<br>nyomtató készen áll. |                                             |                                                             |
|      |                             | <b>A nyomtató kikapcsolása</b><br>Tartsa lenyomva a [POWER] gombot, amíg az LCD kijelző ki nem kapcsol.                                                                                                    |                                             |                                                             |
| [12] | [FEED] gomb                 | A nyomtatószalag adagolása vagy az előzőleg nyomtatott adatok újranyomtatása<br>A [FEED] gomb funkciója a kiadási üzemmódtól függően változó.                                                                |                                             |                                                             |
| [13] | [PAUSE] gomb                | A szalagkiadás átmeneti leállítása és a nyomtatás újraindítása<br>Ez a nyomtató visszaállítására használható tisztítás vagy hiba törlése után.                                                               |                                             |                                                             |

#### FIGYELMEZTETÉS!

- Ha az akkumulátor szivárog, füstöt vagy kellemetlen szagot áraszt, azonnal hagyja abba a használatát és tartsa nyílt lángtól távol. Ennek elmulasztása robbanást vagy tüzet okozhat.
- Az Egyesült Államokban a lítium-ion akkumulátorokat abba az üzletbe kell visszavinni, ahol a készüléket vásárolta. (csak az Egyesült Államok számára)
- A LÍTIUM-ION AKKUMULÁTOROK MEGFELELŐ ÁRTALMATLANÍTÁSA
- A sérült vagy szivárgó akkumulátorokat ne használja.
- A sérülés elkerülése érdekében ügyeljen arra, hogy az akkumulátort ne ejtse a lábára.
- 1 Az akkumulátorfedél [2] nyitásához nyomja meg az akkumulátor kart [1].

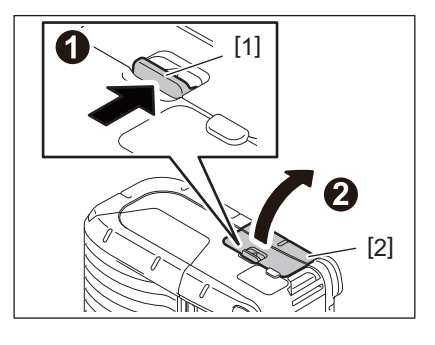

2 Az akkumulátort [3] helyezze be teljesen a nyomtatóba.

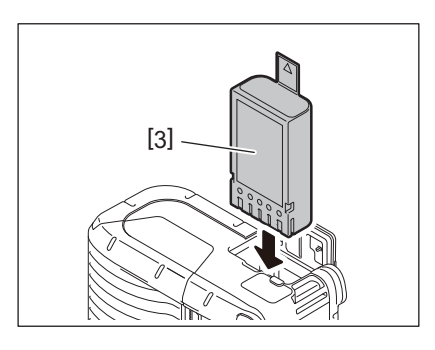

## **3** Az akkumulátort [3] az akkumulátor fedél rögzíti [2].

#### Megjegyzés

Ügyeljen az akkumulátor [3] helyes polaritására.

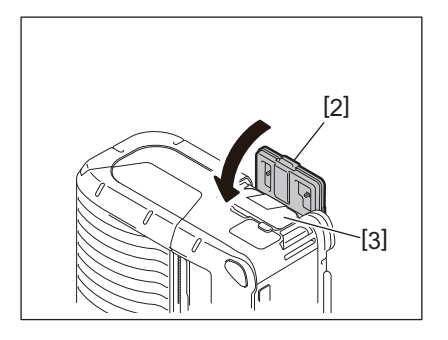

#### Megjegyzés

- Kizárólag a B-FP2D sorozatú nyomtatókhoz tervezett és gyártott akkumulátorokat használjon: B-FP803-BTH-QM-R
- Amikor kicsomagolja a mellékelt akkumulátort, az nincs teljesen feltöltve. Kérjük, használat előtt töltse fel az akkumulátort egy opcionális akkumulátor töltővel, vagy helyezze az akkumulátort a nyomtatóba, és csatlakoztassa az opcionális adaptert.
  - 1 rekeszes akkumulátor töltő (B-EP800-CHG-QM-R)
  - 6 rekeszes akkumulátor töltő (B-EP800-CHG6-QM-R)
  - Váltóáramú adapter (B-FP800-AC-QM-S)
  - 1 rekeszes töltődokk (B-FP802-CR-QM-S)
  - 4 rekeszes töltődokk (B-FP802-CR4-QM-S)
  - Egyenáramú csatlakozó adapter (B-FP800-DCJA-QM-R)
- Ha 1 rekeszes töltődokkot használ, akkor töltés közben is lehet nyomtatni.
- Ha 4 rekeszes töltődokkot használ, akkor töltés közben nem lehet nyomtatni.

#### VIGYÁZAT!

A fentieken kívül ne csatlakoztasson semmilyen egyéb eszközt a nyomtatóra.

Az akkumulátorfedél [2] nyitásához nyomja meg az akkumulátor kart [1].

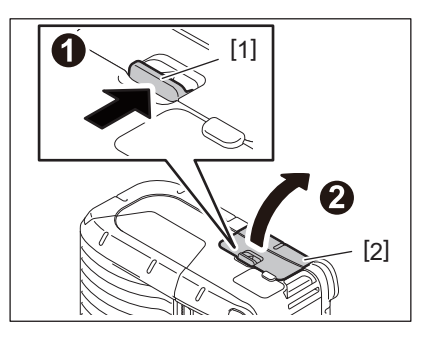

**2** A fület [4] meghúzva távolítsa el az akkumulátort [3] a nyomtatóból.

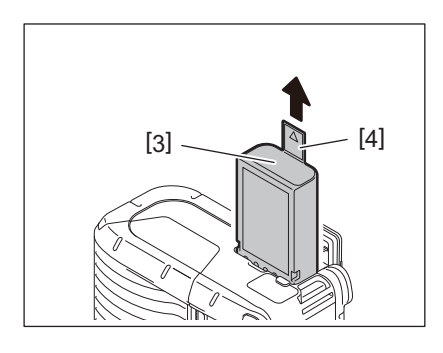

## 6. Az akkumulátor töltése az opcionális adapterrel

Töltse a nyomtatóba helyezett akkumulátort egy opcionális váltóáramú adapter, szivargyújtó adapter vagy egyenáramú adapter használatával.

1 Nyissa ki a fedelet [1].

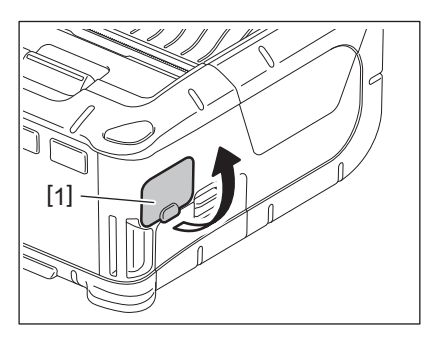

2 Csatlakoztassa a tápadapter kábelét [2] a DCIN csatlakozóra [3].

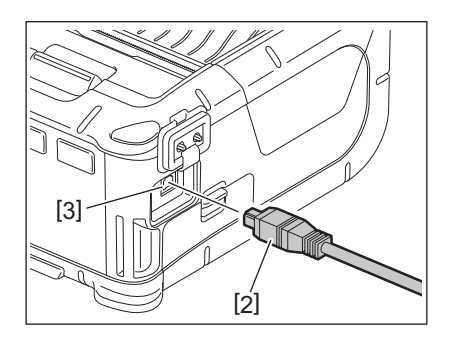

- Részletekért lásd az adott opcionális adapter felhasználói kézikönyvét.
- Ha opcionális akkumulátor töltőt használ, lásd az adott akkumulátor töltő modell felhasználói útmutatóját.
- Még ha a környezeti hőmérséklet az üzemi tartományon belül is van, az akkumulátorcsomag a hőmérsékletétől függően a biztonság érdekében nem biztos, hogy tölthető.

1 A felső fedél [2] kinyitásához nyomja meg a felső fedél nyitógombját [1].

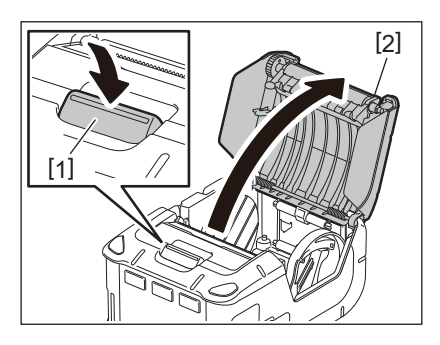

#### VIGYÁZAT!

A nyomtatófej közvetlenül a nyomtatás után forró. A nyomtatószalag tekercs behelyezése előtt várja meg, amíg a nyomtatófej lehűl.

2 A papírvezető kart [3] mozgassa a kezelőpanel felé, és a papírvezetőket [4] mozgassa kifelé.

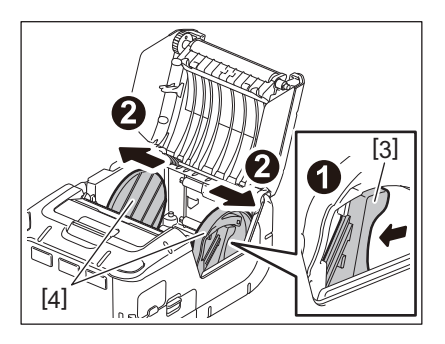

A papírvezetőket ne mozgassa a papírvezető kar kioldása nélkül. Ezzel eltörheti a papírvezetőket.

## 3 Helyezzen nyomtatószalagot [5] a nyomtatóba.

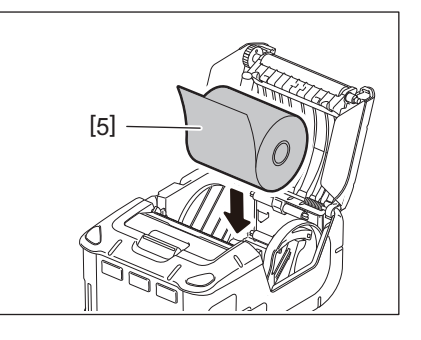

#### Megjegyzés

- A tépő sávval óvatosan dolgozzon. A széle éles.
- A nyomtatóban csak külső tekercselésű nyomtatószalag használható.

**4** A papírvezető kart [3] mozgassa a kezelőpanel felé. A papírvezetőket [4] igazítsa a szalagtekercs szélességéhez.

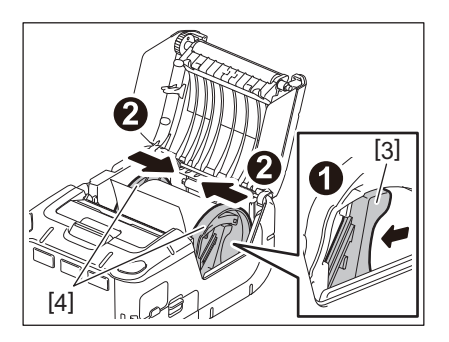

**5** A nyomtatószalag tekercs felső szélét [5] húzza a kezelőpanel felé. Feszítse meg a nyomtatószalag tekercset, és zárja be a felső fedelet [2].

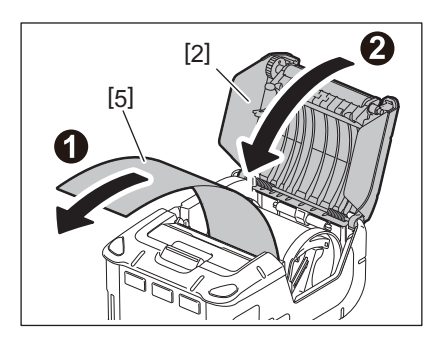

- Kérjük, csak a Toshiba Tec által jóváhagyott nyomtatószalagot használjon. A Toshiba Tec nem vállal felelősséget az egyéb szalagok használatával történő nyomtatás eredményeiért.
- Nyomtatószalag rendelésekor forduljon a legközelebbi Toshiba Tec képviselethez.

Ha leválasztó üzemmódban szeretné kiadatni a címkéket, az öntapadó címketekercs betöltése előtt húzza ki a leválasztó görgőt.

1 A felső fedél [2] kinyitásához nyomja meg a felső fedél nyitógombját [1].

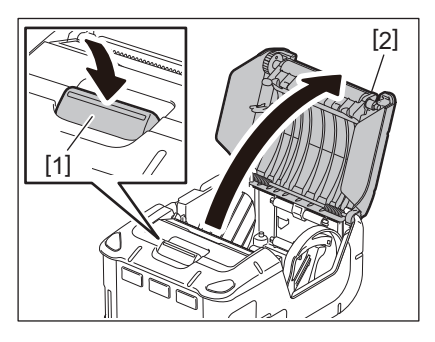

2 A záró kart [3] nyomja a nyíl irányába. Előjön a leválasztó egység [4].

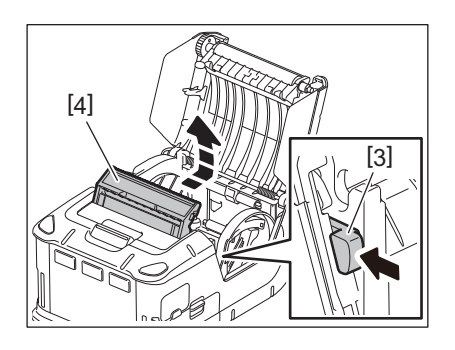

**3** Lásd "A nyomtatószalag betöltése" című részt az előző oldalon, és állítsa be a nyomtatószalag tekercset [5].

Válasszon le egy címkét, és dobja el.

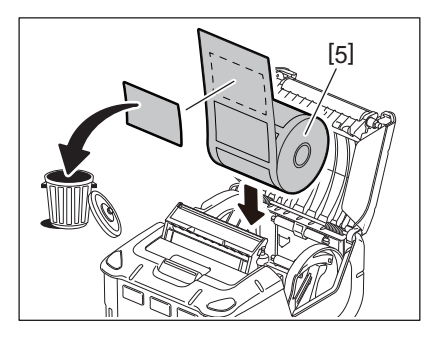

A papírvezető kart [6] mozgassa a kezelőpanel felé. A papírvezetőket [7] igazítsa a szalagtekercs szélességéhez.

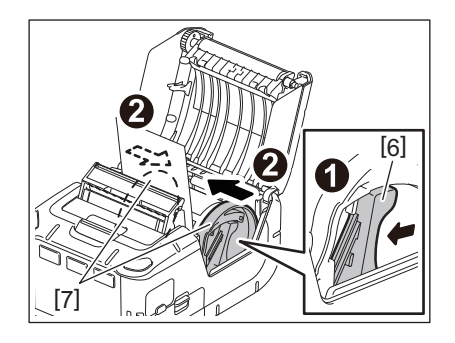

**5** A nyomtatószalag tekercs felső szélét [5] húzza a kezelőpanel felé. Feszítse meg a nyomtatószalag tekercset, és zárja be a felső fedelet [2].

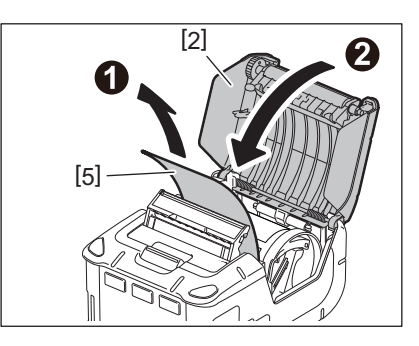

6 Zárja be a leválasztó egységet [4].

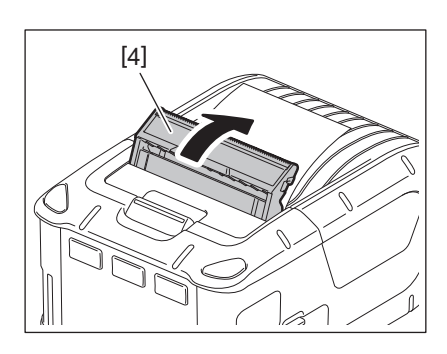

```
Megjegyzés
```

- A leválasztó görgő közepét ne húzza meg erősen. Ezzel eltörheti a leválasztó görgőt.
- Ne erőltesse a leválasztó görgő meghúzását vagy a nyomtatóba történő betolását. Ezzel eltörheti a leválasztó görgőt.
- A tépő sávval óvatosan dolgozzon. A széle éles.

## 🔳 A leválasztó görgő elrakása

1 A felső fedél [2] kinyitásához nyomja meg a felső fedél nyitógombját [1].

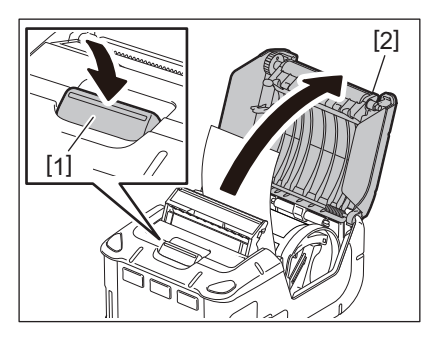

A leválasztó görgő egységet [3] óvatosan nyomja le, és a nyíllal jelzett irányban nyomja a nyomtatóba, amíg az a helyére nem kattan.

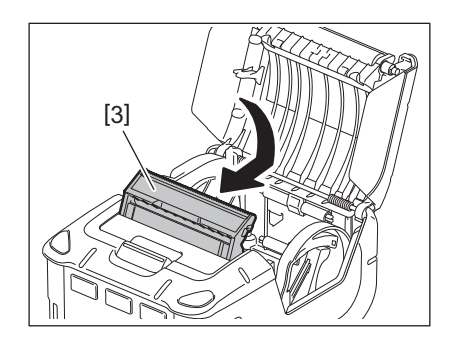

- A leválasztó görgő közepét ne húzza meg erősen. Ezzel eltörheti a leválasztó görgőt.
- Ne erőltesse a leválasztó görgő meghúzását vagy a nyomtatóba történő betolását. Ezzel eltörheti a leválasztó görgőt.
- A tépő sávval óvatosan dolgozzon. A széle éles.

#### VIGYÁZAT!

- Ügyeljen arra, hogy ne ejtse le a nyomtatót, amikor a derekára rögzíti, vagy átveti a vállán.
- Annak érdekében, hogy a nyomtató övre legyen rögzíthető, annak legfeljebb 40 mm szélesnek kell lennie. Más méretű övek használata esetén a nyomtató leeshet.

## Övcsat

Ha a nyomtatót az övén szeretné használni, először rögzítse a mellékelt övcsatot a nyomtató hátuljára.

## Az övcsatot [1] rögzítse a nyomtató hátuljára a két csavar (M-3x8) [2] használatával.

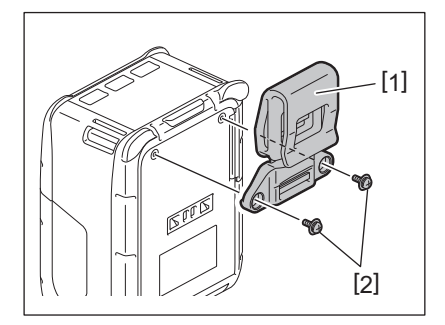

#### Megjegyzés

Csak a mellékelt csavarokat használja az övcsat rögzítéséhez. Más csavarok használata károsíthatja a nyomtató belsejét.

2 Az övcsatot [1] rögzítse az övére [3].

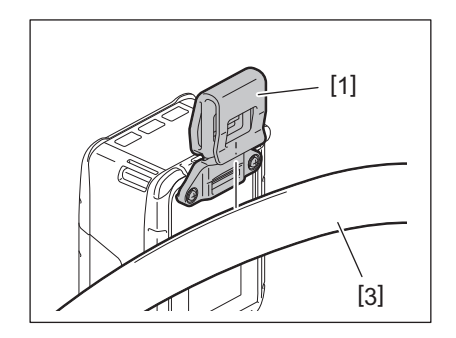

## ■ Vállpánt (opció)

Kövesse az alábbi műveleteket az opcionális vállpánt (B-EP900-SS-QM-R) rögzítéséhez a nyomtatóra.

- **1** A vállpánt [1] egyik végét vezesse át a nyomtató elején lévő pánt nyíláson [2].
- 2 A vállpánt [1] egyik végét vezesse át a csaton [3]. A csatot [3] csúsztatva állítsa be a vállpánt hosszát [1].
- 3 Tegye ugyanezt a vállpánt [1] másik végével.

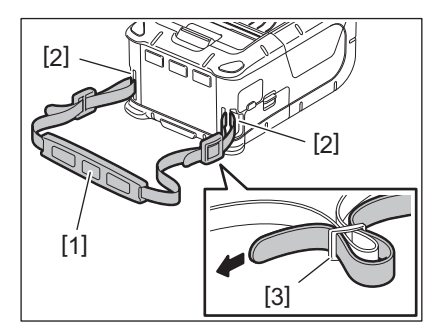

## USB

- 1 Kapcsolja be a gazdaszámítógépet és indítsa el a rendszert.
- 2 Kapcsolja be a nyomtatót és nyissa ki a fedelet [1].

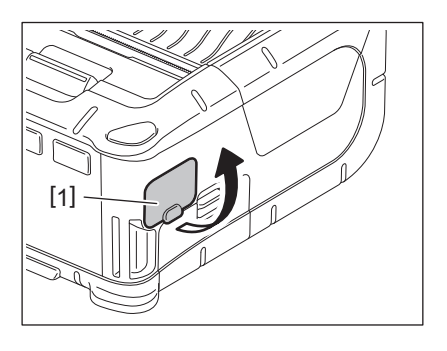

3 Csatlakoztassa az USB kábelt [2] az USB portra [3].

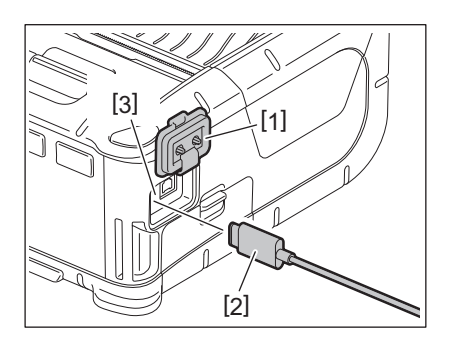

Az USB kábelt csatlakoztassa a gazdaszámítógépre.

## **5** A gazdaszámítógépről küldje el az adatokat a nyomtatóra.

- Az USB kábelre vonatkozó részletekért forduljon a legközelebbi Toshiba Tec képviselethez.
- Az USB kábel lecsatlakoztatásakor kövesse a gazdaszámítógép utasításait.

## Vezeték nélküli

- Bluetooth használata esetén ügyeljen arra, hogy a nyomtató ne legyen messzebb 3 méternél a gazdaszámítógéptől. Vezeték nélküli LAN esetén a nyomtatót tegye a vezeték nélküli hálózat lefedettségi területén belülre.
- 2 Kapcsolja be a nyomtatót és a gazdaszámítógépet. Majd a gazdaszámítógépről küldje el az adatokat a nyomtatóra.
  - 1. Gazdaszámítógép (Bluetooth-on keresztül)
  - 2. Hordozható terminál (Bluetooth-on keresztül)

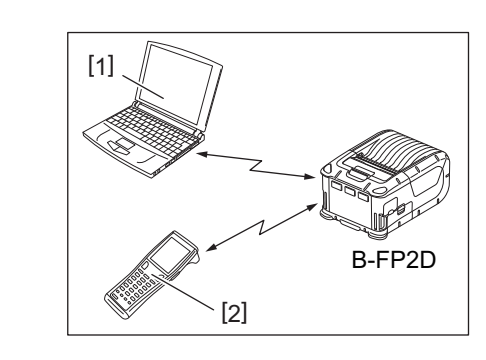

#### Megjegyzés

- A nyomtató használata előtt olvassa el "A vezeték nélküli kommunikációs eszközök kezelésére vonatkozó óvintézkedések" című részt.
- Győződjön meg arról, hogy nincs akadály a nyomtató és a gazdaszámítógép között. Az akadályok sikertelen kommunikációt okozhatnak.

A rádiókapcsolatot az üzemi környezet befolyásolhatja. Különösen a fém akadályok, fémpor, vagy fém falakkal körbevett helyek akadályozhatják a kommunikációt.

A hozzáférési pontok telepítési helyére vonatkozó részletekért forduljon a legközelebbi Toshiba Tec képviselethez.

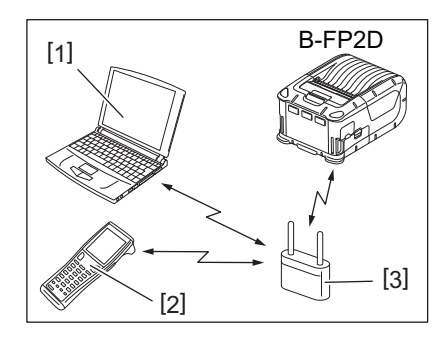

- 1. Gazdaszámítógép
- 2. Hordozható terminál
- 3. Hozzáférési pont

## 11. Napi karbantartás

A nyomtató kiváló minőségű nyomtatásának megőrzése érdekében azt rendszeresen tisztítani kell.

#### VIGYÁZAT!

- A nyomtatófej vagy a különféle görgők tisztításához ne használjon éles tárgyat. Ez nyomtatási hibát vagy a nyomtató meghibásodását okozhatja.
- Soha ne használjon semmilyen agresszív oldószert, mint a hígító vagy benzin. Ez nyomtatási hibát vagy a nyomtató meghibásodását okozhatja.
- A nyomtatófej elemhez ne érjen hozzá puszta kézzel. Ellenkező esetben a statikus feszültség a nyomtatófej károsodását okozhatja.
- A nyomtatófej közvetlenül a nyomtatás után forró. A karbantartás megkezdése előtt hagyja lehűlni.

#### Nyomtatófej

Nyomtatófej tisztító tollal [2] törölje le a nyomtatófej elemet [1].

Ha linerless címke tekercset használ, minden vagy minden második szalagtekercs használata után törölje le a nyomtatófejről a maradék ragasztóanyag okozta szennyeződést.

#### Megjegyzés

A tépő sávval óvatosan dolgozzon. A széle éles.

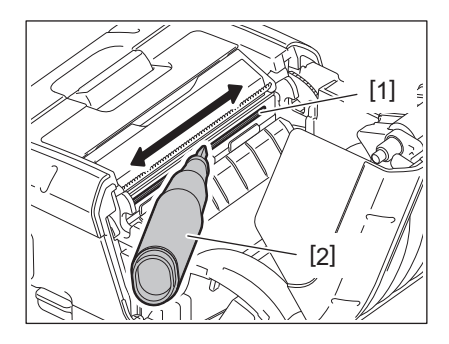

## Nyomólap és leválasztó tengely

A nyomólemezt elforgatva [1] törölje le tiszta etilalkohollal enyhén megnedvesített puha ronggyal.

A leválasztó tengelyt [2] törölje le tiszta etilalkohollal enyhén megnedvesített, puha ronggyal

A linerless címkekészlet nyomólapja (B-FP902-LL-QM-S) ugyanígy tisztítandó. A tisztítást minden vagy minden második elhasznált linerless címketekercs után el kell végezni.

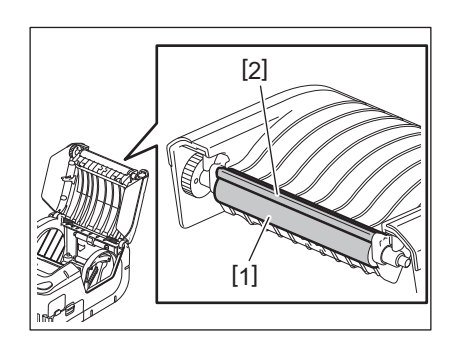

## Szalagérzékelő ablak és szalagútvonal

Távolítsa el a port és a koszt a szalagérzékelő ablakból [1] egy kereskedelmi fogalomban kapható puha száraz kefével.

A szalagútvonalat [2] tisztítsa meg egy puha száraz ronggyal.

Ha linerless címketekercset használ, minden vagy minden második szalagtekercs használata után törölje le a szalagvezetőkről a maradék ragasztóanyag okozta szennyeződést.

## EFelső fedél és kezelőpanel

A fedelet és a kezelőpanel ablakot [2] törölje le tiszta etilalkohollal enyhén megnedvesített ronggyal.

Távolítsa el a ragasztóanyag maradékot a szalagkimenetről [3] egy tiszta etilalkohollal enyhén megnedvesített tisztítópálcikával.

Ha linerless címke tekercset használ, minden vagy minden második szalagtekercs használata után törölje le a felső fedélről [1] vagy a szalagkimenetről [3] a maradék ragasztóanyag okozta szennyeződést.

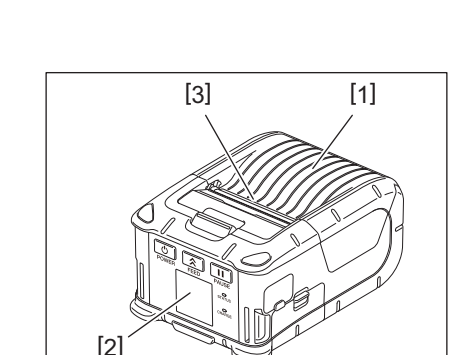

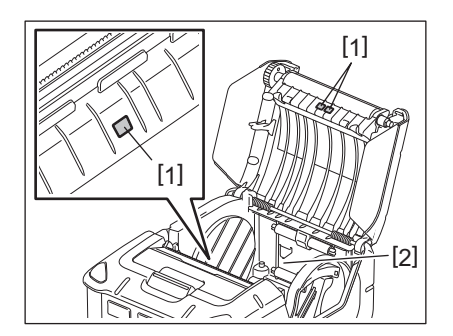

## 12. Hibaelhárítás

Ha a készülék működése során probléma merül fel, olvassa el az alábbi hibaelhárítási útmutatót és tegye meg a javasolt hibajavító lépéseket.

Ha a probléma az alábbi műveletek végrehajtása után sem oldódik meg, a készüléket ne próbálja saját maga megjavítani. Kapcsolja ki a nyomtatót, és távolítsa el az akkumulátort. Ezután forduljon segítségért egy hivatalos Toshiba Tec szervizképviselethez.

| Ha hibaüzenet jelenik meg |
|---------------------------|
|---------------------------|

Amikor hibaüzenet jelenik meg, kövesse az utasításokat, majd nyomja meg a [PAUSE] gombot. A hibát a rendszer törli.

| Hibaüzenet        | Ok                                                                   | Megoldás                                                                                                    |
|-------------------|----------------------------------------------------------------------|----------------------------------------------------------------------------------------------------|
| COMMS ERROR       | A kommunikáció során paritás hiba<br>vagy keretképzési hiba történt. | Kapcsolja ki a nyomtatót, majd kapcsolja<br>be. A gazdaszámítógépről küldje el újra az<br>adatokat a nyomtatóra. Ha a probléma<br>újra felmerül, kapcsolja ki a készüléket, és<br>forduljon egy Toshiba Tec<br>szervizképviselethez. |
| PAPER JAM         | A nyomtatószalag tekercs nincs<br>megfelelően betöltve.              | Töltse be megfelelően a nyomtatószalag tekercset.                                                                                                    |
|                   | A szalag elakadt a nyomtatóban.                                      | Távolítsa el az elakadt nyomtatószalagot,<br>és töltse be megfelelően a<br>nyomtatószalag tekercset. Nyomja meg a<br>[PAUSE] gombot.                                                                                                 |
|                   | A nyomtatószalag tekercs nem<br>adagolódik megfelelően.              | Töltse be megfelelően a nyomtatószalag<br>tekercset, és nyomja meg a [PAUSE]<br>gombot.                                                                                                    |
|                   | A fénytükröződés érzékelő nem<br>érzékeli a fekete jelzéseket.       | Töltse be a megfelelő, fekete jelzéssel<br>ellátott nyomtatószalag tekercset, és<br>nyomja meg a [PAUSE] gombot.                                                                                                    |
|                   | A jeladó érzékelő nem érzékeli<br>megfelelően a címkék közötti rést. | Töltse be a megfelelő nyomtatószalag<br>tekercset. Ha a probléma nem szűnik meg,<br>állítsa be a küszöbértéket.                                                                                                    |
| NO PAPER          | A nyomtatóból kifogyott a nyomtatószalag tekercs.                    | Töltsön be új szalagtekercset, és nyomja<br>meg a [PAUSE] gombot.                                                                                                    |
| COVER OPEN        | A felső fedél nyitva van.                                            | Zárja be a felső fedelet.                                                                                                    |
| HEAD ERROR        | A nyomtatófej elemének egy része<br>törött.                          | Kapcsolja ki a nyomtatót, forduljon egy<br>Toshiba Tec képviselethez, és kérje a<br>nyomtatófej cseréjét.                                                                                                    |
| FLASH WRITE ERROR | Flash memória írási hiba történt.                                    | Kapcsolja ki a nyomtatót, majd kapcsolja<br>be. A gazdaszámítógépről küldje el újra az<br>adatokat a nyomtatóra. Ha a probléma<br>újra felmerül, kapcsolja ki a készüléket, és<br>forduljon egy Toshiba Tec<br>szervizképviselethez. |
| FORMAT ERROR      | Flash memória formázási hiba történt.                                | Kapcsolja ki a nyomtatót, majd kapcsolja<br>be. A gazdaszámítógépről küldje el újra az<br>adatokat a nyomtatóra. Ha a probléma<br>újra felmerül, kapcsolja ki a készüléket, és<br>forduljon egy Toshiba Tec<br>szervizképviselethez. |

| Hibaüzenet                              | Ok                                                                                                    | Megoldás                                                                                                    |
|-----------------------------------------|----------------------------------------------------------------------------------------------------|----------------------------------------------------------------------------------------------------|
| FLASH MEMORY FULL                       | A Flash memória nem rendelkezik<br>elegendő szabad hellyel az adatok<br>tárolásához.                                               | Kapcsolja ki a nyomtatót, majd kapcsolja<br>be. Tárhely felszabadítása érdekében<br>formázza újra a memóriát, majd az<br>adatokat küldje el újra a<br>gazdaszámítógépről a nyomtatóra. Ha a<br>probléma újra felmerül, kapcsolja ki a<br>készüléket, és forduljon egy Toshiba Tec<br>szervizképviselethez. |
| LOW BATTERY                             | A hátralévő akkumulátor kapacitás<br>alacsony.                                                                                     | Kapcsolja ki a nyomtatót, és az<br>akkumulátort cserélje ki egy teljesen<br>feltöltöttre.                                                                                                    |
| EXCESS HEAD<br>TEMPERATURE              | A nyomtatófej hőmérséklete elérte az<br>üzemi hőmérséklet felső határát.                                                           | Állítsa le a nyomtatást, és várja meg, amíg<br>a nyomtató automatikusan vissza nem áll.<br>Ha a probléma újra felmerül, kapcsolja ki a<br>készüléket, és forduljon egy Toshiba Tec<br>szervizképviselethez.                                                                                                |
| AMBIENT TEMP ERROR                      | A környezeti hőmérséklet elérte az<br>üzemi hőmérséklet felső határát.                                                             | Állítsa le a nyomtatást, amíg a környezeti<br>hőmérséklet vissza nem esik a nyomtató<br>üzemi hőmérsékleti tartományába.                                                                                                    |
| BATTERY TEMP ERROR                      | Az akkumulátor különösen magas<br>hőmérsékletű.                                                                                    | Kapcsolja ki a nyomtatót. Ha<br>csatlakoztatva van, csatlakoztassa le a<br>tápadaptert. Várja meg, amíg a környezeti<br>hőmérséklet vissza nem csökken a<br>nyomtató üzemi hőmérsékleti<br>tartományába.                                                                                                   |
| HIGH VOLT.ERROR                         | Az akkumulátor feszültsége<br>rendellenes.                                                                                         | Kapcsolja ki a nyomtatót. Távolítsa el az<br>akkumulátort, helyezze vissza, és<br>kapcsolja be újra a nyomtatót. Ha a<br>probléma újra felmerül, kapcsolja ki a<br>készüléket, és forduljon egy Toshiba Tec<br>szervizképviselethez.                                                                       |
| CHARGE ERROR                            | Hiba történt az akkumulátor töltése<br>közben.                                                                                     | Az akkumulátor elhasználódhatott. Az<br>akkumulátort cserélje újra.                                                                                                    |
| Példa parancshibára<br>PC001;0A00,0300, | Ha parancshiba történik, az LCD felső<br>sorában egy maximum 16 számjegyű<br>alfanumerikus szám vagy egy<br>szimbólum jelenik meg. | Kapcsolja ki a nyomtatót, majd kapcsolja<br>be. A gazdaszámítógépről küldje el újra az<br>adatokat a nyomtatóra. Ha a probléma<br>újra felmerül, kapcsolja ki a készüléket, és<br>forduljon egy Toshiba Tec<br>szervizképviselethez.                                                                       |
| Egyéb hibaüzenetek                      | Hardver vagy szoftver hiba történt.                                                                                                | Kapcsolja ki a nyomtatót, majd kapcsolja<br>be. Ha a probléma újra felmerül, kapcsolja<br>ki a készüléket, és forduljon egy Toshiba<br>Tec szervizképviselethez.                                                                                                    |

\* A ki nem nyomtatott címkék száma 1 - 9999 (címke szám)

Ha a nyomtató nem működik megfelelően

Az alábbi tünetek esetén ellenőrizze a megfelelő pontokat, és tegye meg a hibajavító lépéseket.

| Tünet                                                                         | Ellenőrizendő pont (Ok)                                                                            | Megoldás                                                                                            |
|-------------------------------------------------------------------------------|----------------------------------------------------------------------------------------------------|----------------------------------------------------------------------------------------------------|
| A nyomtató nem kapcsol be<br>a [POWER] gomb<br>megnyomásával.                 | Az akkumulátor nincs megfelelően<br>betöltve.                                                      | Helyezzen be egy teljesen feltöltött<br>akkumulátort.                                               |
| Teljesen feltöltött<br>akkumulátor van<br>behelyezve, de az üzemidő<br>rövid. | Az akkumulátor elhasználódott.                                                                     | Helyezzen be egy teljesen feltöltött új<br>akkumulátort.                                            |
| A nyomtató nem képes                                                          | A nyomtató nincs bekapcsolva.                                                                      | Kapcsolja be a nyomtatót.                                                                           |
| kommunikalni az USB<br>kapcsolaton keresztül.                                 | A nyomtató vezeték nélküli<br>kapcsolaton keresztül kommunikál.                                    | Szakítsa meg a vezeték nélküli<br>kapcsolatot.                                                      |
|                                                                               | A kiadási üzemmód helytelen.                                                                       | Válassza ki a helyes kiadási üzemmódot.                                                             |
| A nyomtató nem képes                                                          | A nyomtató nincs bekapcsolva.                                                                      | Kapcsolja be a nyomtatót.                                                                           |
| funkción keresztül.                                                           | Túl nagy a nyomtató és a<br>gazdaszámítógép közötti távolság.                                      | A nyomtatót vigye a gazdaszámítógéphez<br>3 méternél közelebbre.                                    |
|                                                                               | A nyomtatót olyan helyen használja,<br>ahol elektromos zajnak vagy<br>interferenciának van kitéve. | Kerülje az ilyen helyeket.                                                                          |
|                                                                               | A nyomtató címe nincs megfelelően<br>beállítva a gazdaszámítógépen.                                | A gazdaszámítógépen állítsa be helyes<br>nyomtató címet.                                            |
|                                                                               | A kiadási üzemmód helytelen.                                                                       | Válassza ki a helyes kiadási üzemmódot.                                                             |
| A nyomtató vezeték nélküli                                                    | A nyomtató nincs bekapcsolva.                                                                      | Kapcsolja be a nyomtatót.                                                                           |
| kommunikál.                                                                   | Túl nagy a nyomtató és a<br>gazdaszámítógép közötti távolság.                                      | A nyomtatót helyezze a vezeték nélküli<br>hálózat lefedettségi területén belülre.                   |
|                                                                               | Akadályok gátolják a rádióhullámokat.                                                              | Használja a nyomtatót olyan helyen, ahol<br>nincsenek ilyen akadályok.                              |
|                                                                               | A nyomtatót olyan helyen használja,<br>ahol elektromos zajnak vagy<br>interferenciának van kitéve. | Kerülje az ilyen helyeket.                                                                          |
|                                                                               | A nyomtató címe nincs megfelelően<br>beállítva a gazdaszámítógépen.                                | A gazdaszámítógépen állítsa be helyes<br>nyomtató címet.                                            |
|                                                                               | A hozzáférési pont vagy a<br>gazdaszámítógép csatornabeállításai<br>nem megfelelőek.               | Kerülje az olyan csatornákat, amelyek<br>interferálhatnak a közelben lévő<br>hozzáférési pontokkal. |
|                                                                               | A kiadási üzemmód helytelen.                                                                       | Válassza ki a helyes kiadási üzemmódot.                                                             |
| A nyomatok túl világosak.                                                     | A nyomtatófej koszos.                                                                              | Tisztítsa meg a nyomtatófejet.                                                                      |
| A nyomtato fogadta a<br>nyomtatási adatokat, de<br>nem nyomtat.               | A nyomtatószalag tekercs nincs<br>megfelelően betöltve.                                            | Töltse be megfelelően a nyomtatószalag tekercset.                                                   |
|                                                                               | A használt nyomtatószalag tekercs a<br>kora miatt eldeformálódott.                                 | Töltsön be új szalagtekercset.                                                                      |
|                                                                               | A nyomtatószalag tekercs nem a<br>Toshiba Tec által jóváhagyott                                    | Kérjük, a Toshiba Tec által jóváhagyott<br>címkeszalagot használjon.                                |
| A nyomtató fogadta a                                                          | A STATUS jelzőfény világít vagy villog.                                                            | Törölje a hibát.                                                                                    |
| nyomtatası adatokat, de<br>nem nyomtat.                                       | A nyomtatószalag tekercs nincs<br>megfelelően betöltve.                                            | Töltse be megfelelően a nyomtatószalag tekercset.                                                   |

| Modell                               | B-FP2D-GH30-QM-S B-FP2D-GH50-QM-S                                                                                                    |                                     |  |
|--------------------------------------|----------------------------------------------------------------------------------------------------|-------------------------------------|--|
| Nyomtatószalag típus                 | Etikett, Címke, Bizonylat, Linerless címke (*)                                                                                                    |                                     |  |
| Nyomtatási módszer                   | Közvetlen hőpapíros                                                                                                    |                                     |  |
| Felbontás                            | 203 dpi (8 képpont/mm)                                                                                                    |                                     |  |
| Nyomtatási sebesség                  | Max. 6 hüvelyk/mp (152,4 mm/mp)<br>(Függ az üzemi környezettől, a nyomtatási feltételektől és az akkumulátor<br>állapotától stb.)                                                                                                    |                                     |  |
| Tényleges nyomtatási szélesség       | 54 mm (2 hüvelyk)                                                                                                    |                                     |  |
| Kiadási mód                          | Köteg, Leválasztás                                                                                                    |                                     |  |
| Vonalkód                             | UPC-A/E, EAN8/13,UPC-A/E add on 2&5, EAN-8/13 add on 2&5, Code39, Code93, Code128, EAN128, NW7, MSI, Industrial 2 of 5, ITF, Postnet, RM4SCC, KIX-code, GS1 Databar                                                                                                    |                                     |  |
| Kétdimenziós vonalkód                | Data Matrix, PDF417, Maxicode, QR code<br>Matrix, Aztec                                                                                                    | e, Micro PDF417, Micro QR, GS1 Data |  |
| Betűtípus                            | Bitmap: Alfanumerikus 25 típus, Egyszerűsített kínai 24x24(GB18030), Japán<br>gotikus 16x16, 24x24, mincho 32x32<br>Körvonalas: 5 típus<br>Open Type betűtípus: Noto Hans Sans (CJK)                                                                                                    |                                     |  |
| LCD                                  | TFT színes LCD, 128x128 képpont háttérvilágítással                                                                                                    |                                     |  |
| Akkumulátor                          | 7,2 V 2500 mAh (Névleges kapacitás) líti                                                                                                    | um-ion akkumulátor                  |  |
| Méretek                              | 97 (Szé) x 130 (Mé) x 69 (Ma) mm (kiálló                                                                                                    | részek nélkül)                      |  |
| Súly (behelyezett<br>akkumulátorral) | 462 g 469 g                                                                                                    |                                     |  |
| Üzemi hőmérséklet                    | -15°C - 40°C (5°F - 104°F)                                                                                                    | 1                                   |  |
| Üzemi páratartalom                   | 20%–80% RH (nem lecsapódó)                                                                                                    |                                     |  |
| Töltési hőmérséklet                  | Váltóáramú adapter: 0°C–40°C (32°F–10                                                                                                    | 4°F)                                |  |
| Memória                              | Flash ROM: 128 MB, SDRAM: 32 MB                                                                                                    |                                     |  |
| Csatoló                              | Bluetooth V2.1+EDR         Bluetooth V2.1+EDR           Wireless LAN (IEEE802.11a/b/g/n)         Bluetooth V2.1+EDR                                                                                                    |                                     |  |
|                                      | USB 2.0 csatlakozó: USB-TypeC                                                                                                    |                                     |  |
| NFC                                  | ISO/IEC14443 Type A, NFC Forum Type 2                                                                                                    | 2, 144 bytes                        |  |
| Nyomtatószalag érzékelő              | Címkeköz<br>Fekete jelzés<br>Papírvég<br>Leválasztás                                                                                                    |                                     |  |
| Opció                                | 1 rekeszes akkumulátor töltő (B-EP800-CHG-QM-R)<br>6 rekeszes akkumulátor töltő (B-EP800-CHG6-QM-R)<br>Váltóáramú adapter (B-FP800-AC-QM-S)<br>1 rekeszes töltődokk (B-FP802-CR-QM-S)<br>4 rekeszes töltődokk (B-FP802-CR4-QM-S)<br>Vállpánt (B-EP900-SS-QM-R)<br>Tartalék akkumulátor (B-FP803-BTH-QM-R)<br>Linerless nyomólemez készlet (B-FP902-LL-QM-S)<br>Hordtáska (B-FP902-CC-QM-S)<br>Egyenáramú csatlakozó adapter (B-FP800-DCJA-QM-R) |                                     |  |

\* A hordozókra és a kezelési óvintézkedésekre vonatkozó további információkért forduljon a helyi forgalmazóhoz.

Hordozható nyomtató <u>Felhasználói kézikönyv</u> B-FP2D-GH30-QM-S B-FP2D-GH50-QM-S

## **Toshiba Tec Corporation**

1-11-1, OSAKI, SHINAGAWA-KU, TOKYO, 141-8562, JAPAN

BU220062A0-HU Ver0100